## Procedimento para Acesso à VPN do TJES no macOS

Requisito: Java 8 instalado.

1. Acesse o site https://supportcenter.checkpoint.com/supportcenter/portal? eventSubmit\_doShowproductpage&productTab=overview&product=175, clique na aba Downloads. No menu lateral esquerdo, em "OS", escolha a versão do sistema operacional do Mac.

2. Na página que abriu, escolha a opção de download com o final "Disc Image (DMG)". Clique no botão "Download". Após o download, instale o aplicativo "Endpoint\_Security\_VPN.dmg" que deve estar na pasta de downloads.

3. Na barra superior do macOS, clique no ícone de cadeado do Endpoint Security e clique na opção VPN Options.

4. Na tela que se abre, clique no botão "New". Siga o passo a passo, no campo "Server address or Name" digite o endereço **sgs.tjes.jus.br** e pressione "Next".

5. Uma janela com a mensagem "The site's security certificate is not trusted!" será aberta. Clique no botão "Trust and Continue".

6. Em "Authentication Method", deixe marcada a opção Username and Password e clique em "Next". Depois clique em "Finish". Uma janela abrirá com a pergunta "Would you like to connect?", clique em "Yes".

7. Na janela de autenticação, digite o nome de usuário e senha do PJES e clique em "Connect".

8. Depois disso vá até a Mac App Store e baixe o app "Microsoft Remote Desktop 10".

9. No Microsoft Remote Desktop, clique em "Add PC". No campo "PC name" digite o IP do computador do PJES que será acessado. No campo "User account", deixe a opção "Ask when required". Na aba Display, escolha "Resolution" 1024x768, "Color quality" Medium (16 bit). Depois clique no botão "Add".

10. Clique no computador adicionado e digite o usuário e senha. Se aparecer um erro de certificado, clique em "Continue".